## ファイル転送システムの使い方

(1) 起動 以下 URL により起動して下さい。

https://deliver.aju-cil.net/

| Firefox * ファイル(E) 編集(E) 表示(Y) 履歴(S) ブックマーク(B) ツール(I) ヘルプ(H) | ×               |
|-------------------------------------------------------------|-----------------|
| ◆ → 🗠 https://deliver.aju-cil.net ☆ マ   C   Q 検索            | ♥↓♠♥*・目         |
| 🙆 よく見るページ 🧶 Firefox を使いこなそう                                 | <b>ご</b> ブックマーク |
|                                                             |                 |
|                                                             |                 |
| Deliver ノバイル転送システム                                          |                 |
|                                                             |                 |
|                                                             |                 |
|                                                             |                 |
|                                                             |                 |
| © Wadachi 2015                                              |                 |
|                                                             |                 |
|                                                             |                 |
|                                                             |                 |
|                                                             |                 |
| ·                                                           |                 |
| ÷                                                           |                 |
| ×                                                           |                 |

(2) ログイン 以下のユーザ名を入力してログインして下さい。

wadachi@guest

ログインが完了すると以下画面が表示されます。

「アップロードファイルをここにドロップ」に送信したいファイルをドロップして下さい。

| Firefox * | ファイル(E) 編集(E) 表示(Y) 履歴(S) ブックマーク(B) ソール(I) ヘルプ(H)                                            |  |  |  |  |
|-----------|----------------------------------------------------------------------------------------------|--|--|--|--|
| < > P>-   | <ul> <li>▲ https://deliver.aju-cil.net</li> <li>☆ マ C Q 検索</li> <li>マ ↓ 合 Ø Ø ✓ ·</li> </ul> |  |  |  |  |
| 🖉 よく見るページ | ジ 🧶 Firefox を使いこなそう 🚺 ブックマー                                                                  |  |  |  |  |
|           | Deliver ファイル転送システム                                                                           |  |  |  |  |
|           | 「アップロードファイルをここに」にファイルをドロップ(複数可)するかクリックして「ファイルのアップロード画面」から選択して下<br>さい。                        |  |  |  |  |
|           | アップロードファイルをここにドロップ                                                                           |  |  |  |  |
|           | ログアウト                                                                                        |  |  |  |  |
|           | © Wadachi 2016                                                                               |  |  |  |  |
| × +       |                                                                                              |  |  |  |  |

または「アップロードファイルをここにドロップ」をクリックすると、「ファイルのアップロード」の画面が出るので、この画面で送信したいファイルを指定して「開く」ボタンを押して下さい。

| •                                                                                                    | ファイルのアップロ                                                                                                    | <b>-</b> ⊧                                                                      |                                                                                                    | ×                                                                                                    |
|----------------------------------------------------------------------------------------------------|----------------------------------------------------------------------------------------------------|---------------------------------------------------------------------------------|----------------------------------------------------------------------------------------------------|----------------------------------------------------------------------------------------------------|
| 🛞 🏵 * 🕇 📕 « Pro                                                                                                    | ogram Files (x86) 🔸 sakura 🔺                                                                                                    | ~ C                                                                             | sakuraの検索                                                                                                    | م                                                                                                    |
| 整理 ▼ 新しいフォルダー                                                                                                    |                                                                                                    |                                                                                 | 1                                                                                                    |                                                                                                    |
| <ul> <li>Pirose (hirose-7 *</li> <li>Pirose (hirose-7 *</li> <li>Pirose (iwata-pc)</li> <li>Pirose (iwata-pc)</li> <li>Pirose (miyos</li> <li>Pirose (miyos)</li> <li>Pirose (wirose)</li> <li>Pirose (wirose)</li> <li>Pirose (wirose)</li> <li>Pirose (wirose)</li> <li>Pirose (wirose)</li> </ul> | 名前<br>keyword<br>bregonig.dll<br>bsd_license.txt<br>macro.chm<br>plugin.chm<br>sakura.exe<br>sakura.exe.ini<br>sakura.exe.ini<br>sakura.exe.manifest<br>unins000.dat<br>junins000.exe | 要<br>24<br>24<br>24<br>24<br>24<br>24<br>24<br>24<br>24<br>24<br>24<br>24<br>24 | 第日時<br>015/09/26 20:37<br>014/09/13 3:06<br>012/01/21 3:01<br>014/10/09 22:08<br>014/02/05 22:39<br>014/10/09 21:59<br>014/10/09 21:59<br>014/10/09 21:06<br>007/06/04 2:23<br>011/02/02 11:21<br>015/09/26 20:37<br>015/09/26 20:36 | 種類<br>ファイル フォルター<br>アブリケーション拡張<br>テキスト文書<br>コンパイルされた H<br>コンパイルされた H<br>コンパイルされた H<br>アブリケーション<br>INI ファイル<br>MANIFEST ファイル<br>DAT ファイル<br>アブリケーション<br>* |
|                                                                                                    | 12                                                                                                    |                                                                                 | 開<( <u>O</u> )                                                                                                    | *7>71                                                                                                    |

アップロードが終わると以下の画面に変わります。

上記画面の真ん中の「https://deliver.aju-cil.net/?download=35eee~~~」を選択して、 メールに貼り付けて送信して下さい。

| Firefox * ファイル(E) 編集(E) 表示(Y) 履歴(S) ブックマーク(B) ツール(I) ヘルプ(出)                                         | - 🗆 🗙    |
|----------------------------------------------------------------------------------------------------|----------|
| ◆ → 🔄 https://deliver.aju-cil.net/?link=fdf644823248977302510f2a( ☆ マ   C   🔍 検索                    | ♥↓☆♥ゃ・≡  |
| 🤷 よく見るページ 🧶 Firefox を使いこなそう                                                                         | ■ ブックマーク |
| へ<br>Deliver ファイル転送システム                                                                             |          |
| 「アップロードファイルをここに」にファイルをドロップ(複数可)するかクリックして「ファイルのアップロード画面」から遅                                          | 択して下さい。  |
| アップロードファイルをここにドロップ                                                                                  |          |
| サンプルデータ.pdf <u>https://deliver.aju-cil.net/?download=353ee9b9ce81000807c4a359de37456135891244z0</u> | 10300030 |
| ログアウト                                                                                               |          |
| © Wadachi 2016                                                                                      |          |
|                                                                                                    |          |
| × + ·                                                                                               |          |
| ×                                                                                                   |          |